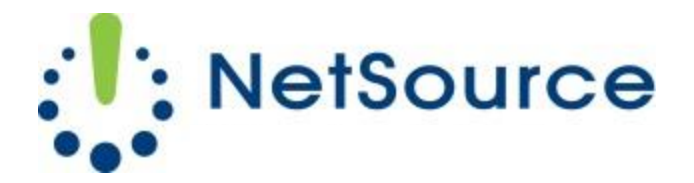

3700 South Pine Avenue Ocala, FL 34471 Local (352) 732-7700 Toll Free (800) 709-3240 support@netsourcemedia.com www.netsourcemedia.com

## **RVUSA E-Mail Setup – Mozilla Thunderbird (Additional E-mail Account)**

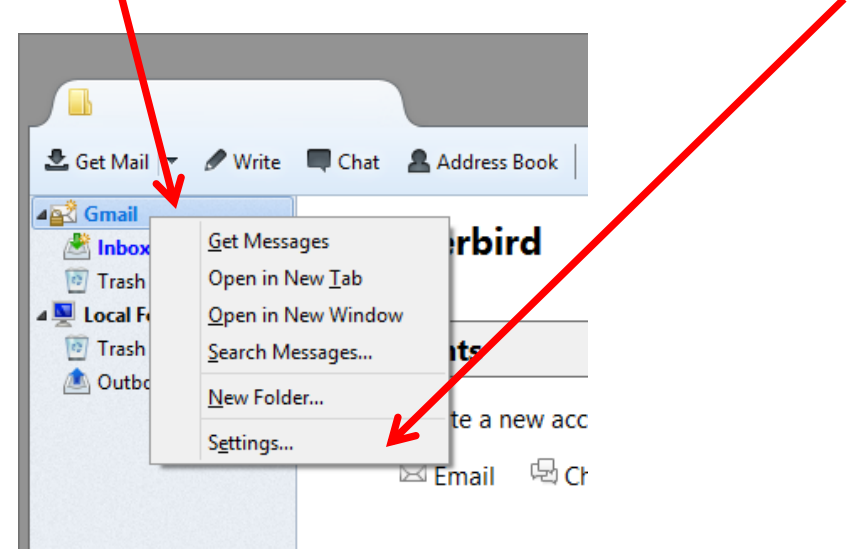

1. Right click on an existing email account in the left pane and select **Settings**.

2. In the bottom left corner of Account Settings screen, click on the Account Actions button and select Add Mail Account from the drop down menu.

|   |                                                                                                    |   | Manage Identities |
|---|----------------------------------------------------------------------------------------------------|---|-------------------|
|   | Account Actions •                                                                                             |   |                   |
| L | <u>A</u> dd Mail Account<br>Add <u>C</u> hat Account<br>Add <u>F</u> eed Account<br>Add <u>O</u> ther Account | [ | OK Cancel         |
|   | Set as <u>D</u> efault<br><u>R</u> emove Account                                                              |   |                   |

- 3. Enter your email account information into the fields as follows: (See red letters in graphic below.)
  - A. Your name as you would like it displayed to message recipients.
  - B. Full email address
  - C. Password for the email account.
- 4. Click **Continue** when finished.

| Mail Account Setup     |                     |                               |  |  |
|------------------------|---------------------|-------------------------------|--|--|
|                        |                     |                               |  |  |
| Your <u>n</u> ame:     | First Last          | Your name, as shown to others |  |  |
| Emai <u>l</u> address: | email@example.com   |                               |  |  |
| <u>P</u> assword:      | Password            |                               |  |  |
|                        | ✓ Remember password |                               |  |  |
|                        |                     |                               |  |  |
|                        |                     |                               |  |  |
|                        |                     |                               |  |  |
|                        |                     |                               |  |  |
|                        |                     |                               |  |  |
|                        |                     |                               |  |  |
|                        |                     |                               |  |  |
|                        |                     |                               |  |  |
|                        |                     |                               |  |  |
|                        |                     |                               |  |  |
| <u>G</u> et a new acco | ount                | Continue Cancel               |  |  |
|                        |                     |                               |  |  |
|                        |                     |                               |  |  |

5. Quickly click on Manual config.

| Mail Account Setup                                                |                                                                   |  |  |  |
|-------------------------------------------------------------------|-------------------------------------------------------------------|--|--|--|
| Your <u>n</u> ame:<br>Emai <u>l</u> address:<br><u>P</u> assword: | ame: Your name, as shown to others Iress: vord: Remember password |  |  |  |
| Looking up con                                                    | ifiguration: Trying common server names 🔾                         |  |  |  |
| <u>G</u> et a new acco                                            | ount Manual config Stop Continue Cancel                           |  |  |  |

6. Match the same server settings illustrated in the below graphic highlighted by a <u>red box</u> with the options shown on your screen.

**Do not change** the values in the fields on your screen that are shown as highlighted in **green** in the below graphic. Your screen will have already prepopulated information from previous setup windows that are required for the email account setup to successfully complete.

| Mail Account Setup                                                    |                                                                                                    |                |       |   |           |                    | × |
|-----------------------------------------------------------------------|----------------------------------------------------------------------------------------------------|----------------|-------|---|-----------|--------------------|---|
| Your name:       Your name, as shown to others         Email address: |                                                                                                    |                |       |   |           |                    |   |
| The followin                                                          | The following settings were found by probing the given server Server hostname Port SSL Authentication |                |       |   |           |                    |   |
| Incoming:                                                             | POP3 v                                                                                                | pop.rvusa.com  | 995   | ~ | SSL/TLS 🗸 | Normal password    | ~ |
| Outgoing:                                                             | SMTP                                                                                                  | smtp.rvusa.com | ✓ 465 | ~ | SSL/TLS ✓ | Encrypted password | ~ |
| Username:                                                             |                                                                                                    |                |       |   |           |                    |   |
| Get a new account Advanced config Cancel                              |                                                                                                    |                |       |   |           |                    |   |

7. Click **Done** when finished.

You will be returned to the main Mozilla Thunderbird screen showing your email accounts. It should also begin downloading any new messages into the Inbox folder for the new account.